## 0x003图片隐写之pngcheck+隐藏二维码

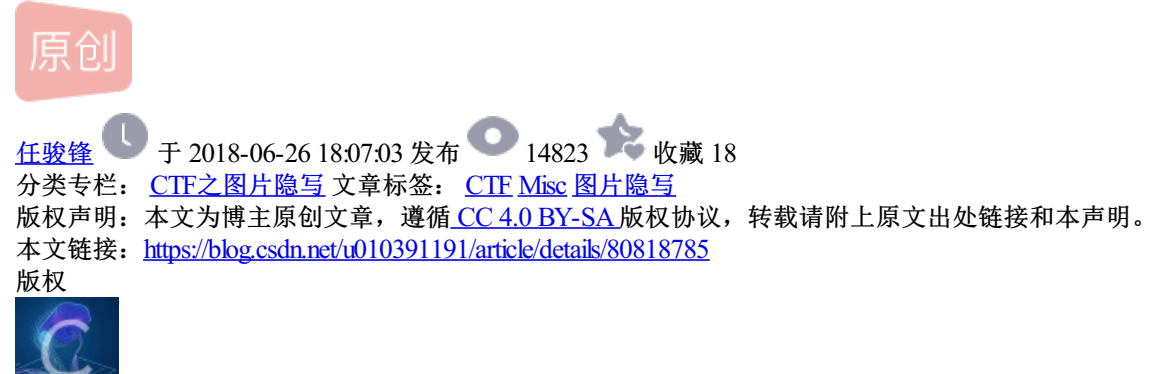

CTF之图片隐写 专栏收录该内容

7 篇文章 0 订阅 订阅专栏

图片隐写继续学习,之前将学习记录都记在了有道云笔记上,自己掉过的坑不想让别人再掉一遍。

先上题

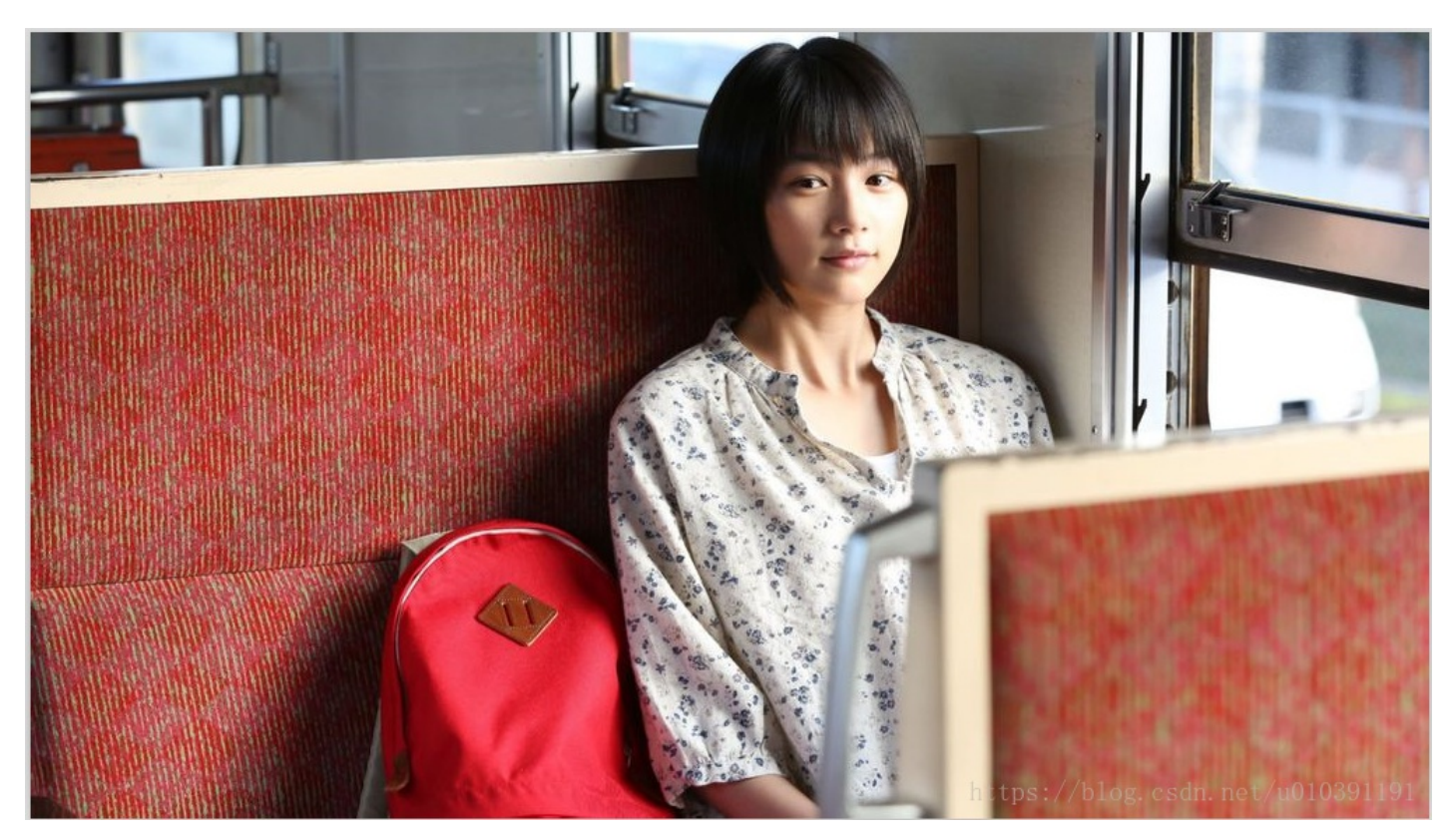

哇塞美女!

图片链接地址: https://pan.baidu.com/s/1IXMU\_xNJDmFoLVu-hs5XjA密码: 6otw

1、上来使用通用方法。先用stegsolve查看一下,看看其他的LSB之类的并没有发现什么问题,

然后使用checkpng 检查图片结构是否存在问题,发现有一些异常的IDAT块。

| E:、2018渗透测试工具、图片隐写工具集、pngcheck-2.3.0>E:、2018渗透测试工具、图片隐写工具集、pngcheck-2.3.0 pngcheck.exe v D:、图片隐写器 | 厕库、隐写术图片、png\sctf-misc400\sctf.png |
|---------------------------------------------------------------------------------------------------|------------------------------------|
| File: D:\图片隐写题库\隐写术图片\png\sctf-misc400\sctf.png (1421461 bytes)                                   |                                    |
| chunk IHDR at offset 0x0000c, length 13                                                           |                                    |
| 1000 x 562 image, 32-bit RGB+alpha, non-interlaced                                                |                                    |
| chunk sRGB at offset 0x00025, length 1                                                            |                                    |
| rendering intent = perceptual                                                                     |                                    |
| chunk gAMA at offset 0x00032, length 4: 0.45455                                                   |                                    |
| chunk pHYs at offset 0x00042, length 9: 3780x3780 pixels/meter (96 dpi)                           |                                    |
| chunk IDAT at offset 0x00057, length 65445                                                        |                                    |
| zlib: deflated, 32K window, fast compression                                                      |                                    |
| chunk IDAT at offset 0x10008, length 65524                                                        |                                    |
| chunk IDAT at offset 0x20008, length 65524                                                        |                                    |
| chunk IDAT at offset 0x30008, length 65524                                                        |                                    |
| chunk IDAT at offset 0x40008, length 65524                                                        |                                    |
| chunk IDAT at offset 0x50008, length 65524                                                        |                                    |
| chunk IDAT at offset 0x60008, length 65524                                                        |                                    |
| chunk IDAT at offset 0x70008, length 65524                                                        |                                    |
| chunk IDAT at offset 0x80008, length 65524                                                        |                                    |
| chunk IDAT at offset 0x90008, length 65524                                                        |                                    |
| chunk IDAT at offset 0xa0008, length 65524                                                        |                                    |
| chunk IDAT at offset 0xb0008, length 65524                                                        |                                    |
| chunk IDAT at offset 0xc0008, length 65524                                                        |                                    |
| chunk IDAT at offset Øxd0008, length 65524                                                        |                                    |
| chunk IDAT at offset 0xe0008, length 65524                                                        |                                    |
| chunk IDAT at offset Øxf0008, length 65524                                                        |                                    |
| chunk IDAT at offset 0x100008, length 65524 可疑,65524一个IDAT,最后未满就提前分离                              |                                    |
| chunk IDAT at offset 0x110008, length 65524                                                       |                                    |
| chunk IDAT at offset 0x120008, length 65524                                                       |                                    |
| chunk IDAT at offset 0x130008, length 65524                                                       |                                    |
| shunh IDAT at offeet But 18889, length CCC31                                                      |                                    |
| chunk IDAT at offset 0x1500008, length 4502?                                                      |                                    |
| chunk IDAI at offset Øx15aff?, length 138                                                         |                                    |
| chunk LEND at offset Øx15b08d, Length Ø                                                           | 1 //1.1 1 // 010001101             |
| No errors detected in D:N對方協力認序N協力不對方NpngNsctf-misc400/Nsctf.png(28 chunks, 36.8% compression).   | https://blog.csdn.net/u010391191   |

可以看到,正常的块的length是在65524的时候就满了,而倒数第二个IDAT块长度是45027,最后一个长度是 138,很明显最后一个IDAT块是有问题的,因为他本来应该并入到倒数第二个未满的块里。

2、查看异常数据块的情况,使用010editor/winhex打开,导出异常数据块

| 15:AF90h: | D9      | 73 | B2       | 10 | 67   | F8 | 09 | E8 | 13 | E5         | D9 | 62       | 3E   | 73  | 9E         | BF      | Ūs°.gø.è.åÜb≻sžį                   |
|-----------|---------|----|----------|----|------|----|----|----|----|------------|----|----------|------|-----|------------|---------|------------------------------------|
| 15:AFA0h: | 9C      | 31 | 3E       | CD | 73   | 9A | 13 | DO | 1F | 0B         | AO | F3       | B4   | 68  | 12         | A0      | œ1>Ísš.Đ ó′h.                      |
| 15:AFBOh: | 4F      | 97 | E6       | D1 | 36   | CF | C6 | 74 | 7E | 16         | Α6 | B2       | E8   | F3  | 96         | 9A      | O—æÑ6ÏÆt∼.¦⁵èó-š                   |
| 15:AFCOh: | 20      | A0 | 2E       | 05 | FA   | 44 | C3 | FF | 2E | D0         | 69 | 5B       | 0A   | A0  | 97         | FF      | úDÃÿ.Đi[. —ÿ                       |
| 15:AFDOh: | 17      | 40 | AF       | C3 | 48   | 6B | A5 | 00 | ЗA | 4F         | ED | 20       | 05   | FA  | 54         | 63      | .@¯ÄHk¥.:Oí&,úT                    |
| 15:AFEOh: | 95      | 00 | FA       | 54 | 0D   | 21 | BD | BA | 02 | FF         | 31 | 01       | E7   | 98  | 5E         | 68      | •.úT.! <u>12.ÿ?</u>                |
| 15:AFF0h: | 95      | 8F | CD       | 00 | 00   | 00 | 8A | 49 | 44 | 41         | 54 | 78       | 9C   | 5D  | 91         | 01      | •.ÍŠIDAT kœ]`.                     |
| 15:B000h: | 12      | 80 | 40       | 08 | 02   | BF | 04 | FF | FF | 5C         | 75 | 29       | 4B   | 55  | 37         | 73      | .€@¿.yy\u) KU7s                    |
| 15:B010h: | 8A      | 21 | Α2       | 7D | 1E   | 49 | CF | D1 | 7D | <b>B</b> 3 | 93 | 7A       | 92   | E7  | E6         | 03      | Š!¢}.IÏÑ}³``z'çæ.                  |
| 15:B020h: | 88      | 0A | 6D       | 48 | 51   | 00 | 90 | 1F | B0 | 41         | 01 | 53       | 35   | 0D  | E8         | 31      | ^.mHQ°A.S5.è1                      |
| 15:B030h: | 12      | EA | 2D       | 51 | C5   | 4C | E2 | E5 | 85 | В1         | 5A | 2F       | C7   | 8E  | 88         | 72      | .ê-QÅLâå±Z/ÇŽ^r                    |
| 15:B040h: | F5      | 1C | 6F       | C1 | 88   | 18 | 82 | F9 | ЗD | 37         | 2D | EF       | 78   | E6  | 65         | B0      | õ.oÁ^.,ù=7-ïxæe°                   |
| 15:B050h: | C3      | 6C | 52       | 96 | 22   | AO | Α4 | 55 | 88 | 13         | 88 | 33       | A1   | 70  | <b>A</b> 2 | 07      | ÃlR−" ¤U^.^3;p¢.                   |
| 15:B060h: | 1D      | DC | D1       | 82 | 19   | DB | 8C | 0D | 46 | 5D         | 8B | 69       | 89   | 71  | 96         | 45      | .ÜÑ,.ÛŒ.F] <i‰q−e< td=""></i‰q−e<> |
| 15:B070h: | ED      | 9C | 11       | C3 | (6A) | E3 | AB | DA | EF | CF         | C0 | AC       | FO   | 23  | E7         | 7C      | íœ.Äjä«ÚïÏÀ¬ð#cl                   |
| 15:B080h: | 17      | C7 | 89       | 76 | 67   | D9 | CF | Α5 | A8 | 00         | 00 | 00       | 00   | 49  | 45         | 4E      | .ljvgÙÏ¥IEN                        |
| 15:B090h: | 44      | AE | 42       | 60 | 82   |    |    |    |    |            |    |          |      |     |            |         | D®B`,                              |
|           |         |    |          |    |      |    |    |    |    |            |    |          |      |     |            |         |                                    |
|           |         |    |          |    |      |    |    |    |    | <b>`</b>   |    |          |      |     |            |         |                                    |
|           |         |    |          |    |      |    |    |    |    | CF         | RC | 32       | 校    |     |            |         |                                    |
|           |         |    |          |    |      |    |    |    |    | ~          |    |          |      | 114 |            |         |                                    |
|           |         |    |          |    |      |    |    |    |    |            |    |          |      |     |            |         |                                    |
|           |         |    |          |    |      |    |    |    |    |            |    |          |      |     |            |         |                                    |
|           |         |    |          |    |      |    |    |    |    |            |    |          |      |     |            |         |                                    |
|           |         |    |          |    |      |    |    |    |    |            |    |          |      |     |            |         |                                    |
| X Find AS | SCITY   |    | TDAT     |    |      |    |    | 4  |    | A11        |    | Ont      | ions |     | 49         | 44 41   | 54                                 |
|           |         |    |          | ·  |      |    |    | ~  | -  |            |    | <u> </u> |      |     |            |         |                                    |
| Output    |         |    |          |    |      |    |    |    |    |            |    |          |      |     |            |         |                                    |
|           | ddres   | s  |          |    |      |    |    |    |    |            |    |          |      |     | Val        | ue      |                                    |
|           |         |    |          |    |      |    |    |    |    |            |    |          |      |     |            |         |                                    |
| C0008     | h<br>h  |    | ID       | AT |      |    |    |    |    |            |    |          |      |     |            |         |                                    |
| E0008     | bn<br>h |    | ID<br>ID |    |      |    |    |    |    |            |    |          |      |     |            |         |                                    |
| E0008     | h       |    | ID       | AT |      |    |    |    |    |            |    |          |      |     |            |         |                                    |
| 10000     | 8h      |    | ID       | AT |      |    |    |    |    |            |    |          | 1    | ++  | ne         | . / /1  | log_esdp_pot/u010301101            |
| 11000     | 8h      |    | ID       | AT |      |    |    |    |    |            |    |          | 1    | ree | h2         | • / / ] | 510g. c.sun. net/ 0010051151       |

3、 查找78 9C文件头标志,发现是zlib压缩。可以查找用python zlib解压方法

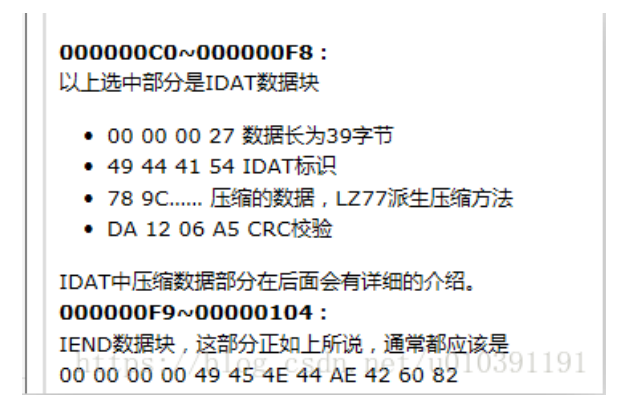

4、网上搜索zlib的python解压方法,将异常的IDAT数据块斩头去尾之后使用脚本解压

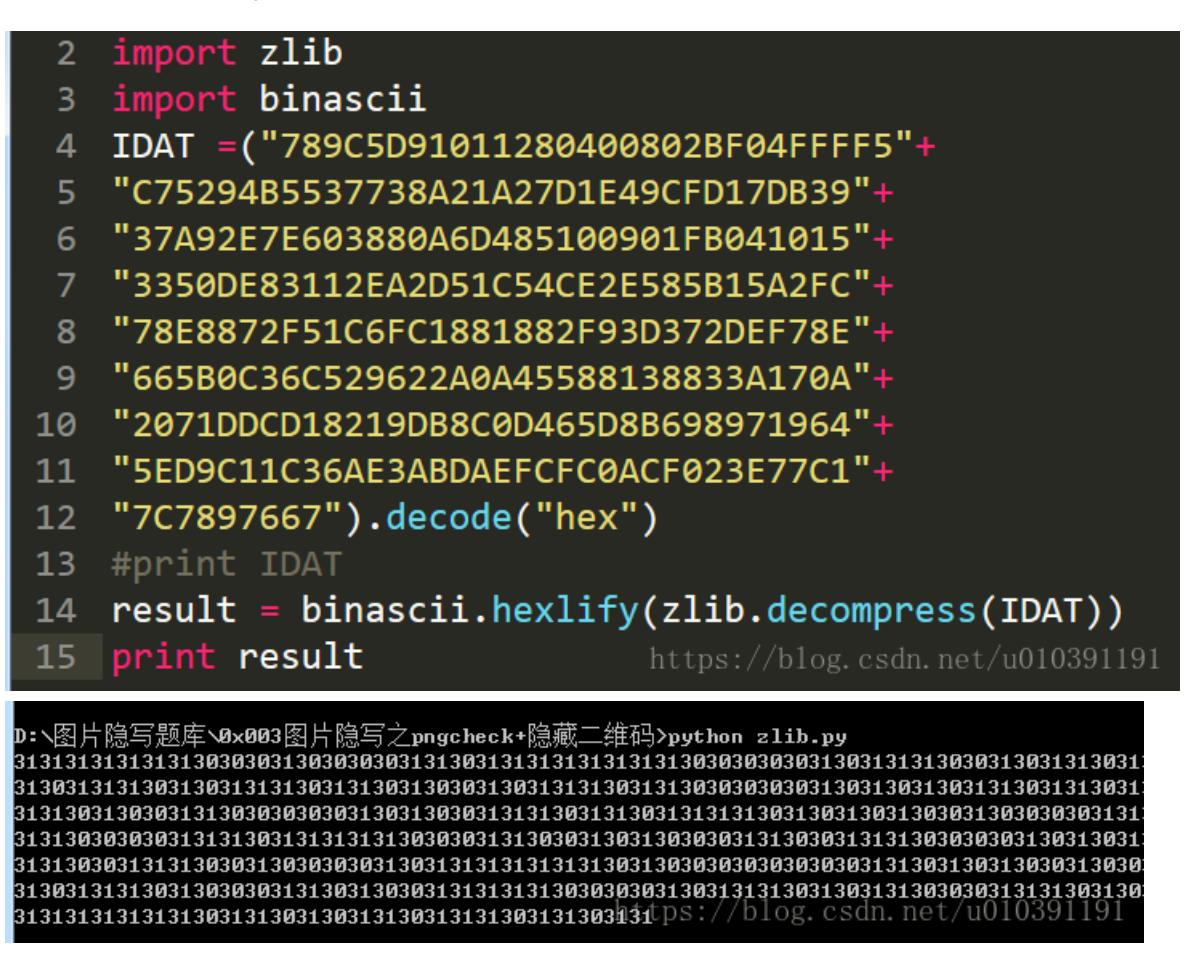

发现是一堆的31303130,此时赛棍立马就知道怎么回事,初学者看了writeup复现的时候才知道,如下:

| 00h: | 78 | 9C | 5D | 91 | 01 | 12 | 80 | 40 | 08 | 02 | BF   | 04 | FF  | FF | 5C   | 75 | xœ]`9∋'ÿÿ\u      |
|------|----|----|----|----|----|----|----|----|----|----|------|----|-----|----|------|----|------------------|
| 10h: | 29 | 4B | 55 | 37 | 73 | 8A | 21 | Α2 | 7D | 1E | 49   | CF | D1  | 7D | B3   | 93 | )KU7sŠ!¢}.IÏÑ}³" |
| 20h: | 7A | 92 | E7 | E6 | 03 | 88 | 0A | 6D | 48 | 51 | 00   | 90 | 1F  | B0 | 41   | 01 | z'çæ.^.mHQ°A.    |
| 30h: | 53 | 35 | 0D | E8 | 31 | 12 | EA | 2D | 51 | C5 | 4C   | E2 | E5  | 85 | B1   | 5A | S5.è1.ê-QÅLâå…±Z |
| 40h: | 2F | C7 | 8E | 88 | 72 | F5 | 1C | 6F | C1 | 88 | 18   | 82 | F9  | ЗD | 37   | 2D | /ÇŽ^rõ.oÁ^.,ù=7- |
| 50h: | EF | 78 | E6 | 65 | B0 | C3 | 6C | 52 | 96 | 22 | A0   | Α4 | 55  | 88 | 13   | 88 | ïxæe°ÃlR−" ¤U^.^ |
| 60h: | 33 | A1 | 70 | Α2 | 07 | 1D | DC | D1 | 82 | 19 | DB   | 8C | 0D  | 46 | 5D   | 8B | 3;p¢ÜÑ,.ÛŒ.F]<   |
| 70h: | 69 | 89 | 71 | 96 | 45 | ED | 9C | 11 | C3 | 6A | E3   | AB | DA  | EF | CF   | CO | i‰q-Eíœ.Ãjã«ÚïÏÀ |
| 80h: | 20 | FO | 23 | 87 | 70 | 17 | C7 | 90 | 76 | 67 | 31   | 30 | 31  | 30 | 31   | 30 | -ð#ç .ljvg101010 |
| 90h: | 31 | 30 | 31 | 30 | 31 | 30 | 31 | 30 | 01 | 01 | 1915 | 02 | op. |    | (. C |    | 10101010.0391191 |
|      |    | _  | _  | _  | _  | _  | _  | _  | _  |    |      |    |     |    |      |    |                  |

5、使用Hex to ASCII在线转换工具

https://www.asciitohex.com/

将所有Hex转成ASCII

6、转成ACII后全选发现是625个binary,使用如下脚本画出二维码(第一次做此类题的时候,手动分割NXN的 binary,然后粘贴到Excel中,0画黑1不画==,如果没出来,再1画黑...)

```
1
   import PIL.Image
   MAX = 25
 2
   pic = PIL.Image.new("RGB",(MAX, MAX))
   str = "平方个数的binary"
 4
   i=0
 5
 6
   for y in range (0,MAX):
       for x in range (0,MAX):
            if(str[i] == '1'):
 8
                pic.putpixel([x,y],(0, 0, 0))
            else:
10
                pic.putpixel([x,y],(255,255,255))
11
12
            i = i+1
13
14 pic.show()
15 pic.save("flag.png") https://blog.csdn.net/u010391191
```

Tips: 某次比赛,屏蔽各种信号,画出二维码后没有本地二维码解析器,无法解析出flag。百度搜索准备一个本地二维码扫描器